# Sammlung häufiger Fragen für die Arbeit mit der Dokumentvorlage

Diese «Sammlung häufiger Fragen» stellt neben der «Anleitung» und dem «Leitfaden» für die Verwendung der Dokumentvorlage eine weitere Hilfestellung für die reprofertige Manuskripterstellung und -abgabe dar.

# 1. Inhaltsverzeichnis: Wie kann man Zeilenabstand bzw. Schriftgrösse anpassen?

In der Schulthess-Dokumentvorlage «Dissertationen» sind Schriftgrössen, Zeilenabstände etc. der einzelnen Ebenen des Inhaltsverzeichnisses definiert. Sollte Ihr Inhaltsverzeichnis abweichend angezeigt werden und daher angepasst werden müssen, gehen Sie wie folgt vor:

1) Im Word-Menü gehen Sie auf Verweise → Inhaltsverzeichnis → Benutzerdefiniertes Inhaltsverzeichnis.

|                                                                                                    | AKI EINFUGEN                                  | ENTWURF                                      | SEIT                                   | ENLAYOUT                | VERWEI                                |
|----------------------------------------------------------------------------------------------------|-----------------------------------------------|----------------------------------------------|----------------------------------------|-------------------------|---------------------------------------|
| Inhalts-<br>verzeichnis •                                                                                                    | ) Text hinzufügen *<br>Inhaltsverzeichnis akt | ualisieren                                   | AB <sup>1</sup><br>Fußnote<br>einfügen | AB <sup>1</sup> Nächste | e einrugen<br>e Fußnote 👻<br>anzeigen |
| Integriert                                                                                                    |                                               |                                              |                                        |                         | 6                                     |
| Automatische                                                                                                    | Tabelle 1                                     |                                              |                                        |                         | 2                                     |
| Inhalt                                                                                                    |                                               |                                              |                                        |                         |                                       |
| Überschrift                                                                                                    | 1                                             |                                              |                                        | v                       |                                       |
| Überschrift 2                                                                                                    |                                               |                                              |                                        | v                       |                                       |
| Automatische                                                                                                    | Tabelle 2                                     |                                              |                                        |                         |                                       |
|                                                                                                    |                                               |                                              |                                        |                         |                                       |
| Überschrift                                                                                                    | 1                                             |                                              |                                        | v                       |                                       |
| Überschrift<br>Überschrift ?<br>Manuelle Tabe                                                                                                 | 1                                             |                                              |                                        | v<br>v                  |                                       |
| Überschrift<br>Derschrift ?<br>Manuelle Tabe<br>Inhaltsverz                                                                                   | 1<br>lle<br>zeichnis                          |                                              |                                        | v<br>v                  |                                       |
| Überschrift<br>Derschrift ?<br>Manuelle Tabe<br>Inhaltsver<br>Geben Sie d                                                                     | l                                             | ft ein (Stufe                                | 1)                                     | v<br>v<br>1             |                                       |
| Überschrift<br>Therechrift ?<br>Manuelle Tabe<br>Inhaltsverz<br>Geben Sie di<br>bes Gie die Ke                                                | I                                             | ft ein (Stufe<br>-6-7)                       | 1)                                     | v<br>v                  |                                       |
| Überschrift<br>Derschrift ?<br>Manuelle Tabe<br>Inhaltsverz<br>Geben Sie d<br>hen Sie die Kr<br>Weitere In<br>Benutzerd                       | I                                             | ft ein (Stufe<br>•& 7:<br>Office com         | 1)                                     | v<br>v                  |                                       |
| Überschrift<br>Derschrift 7<br>Manuelle Tabe<br>Inhaltsverz<br>Geben Sie die<br>Neie Sie die Ve<br>Benutzerd<br>Extinhaltsverz<br>Inhaltsverz | I                                             | ft ein (Stufe<br>6 7)<br>Office.com<br>chnis | 1)                                     | V<br>v                  |                                       |

# 2) In dem neuen Fenster: Ändern.

| Index Inhaltsverzei                                                               | hnis Abbildungsverzeic  | hnis                                        |       |
|-----------------------------------------------------------------------------------|-------------------------|---------------------------------------------|-------|
| Seitenansicht                                                                     |                         | Webvorschau                                 |       |
| t101_Titel_1<br>Überschrift 1                                                     | 1                       | <u>t101 Titel 1</u><br><u>Überschrift 1</u> |       |
| Seitenzahlen anzeig                                                               | en                      | Hyperlinks anstelle von Seitenzahlen        |       |
| Seitenzahlen rechtsl<br>Füllzeighen:                                              | pûndig                  |                                             |       |
| Seitenzahlen rechtst<br>Füllzeighen:<br>Allgemein<br>Formate:                     | Von Vorlage             | 1                                           |       |
| Seitenzahlen rechtst<br>Füllzeighen:<br>Allgemein<br>Formate:<br>Ebenen anzeigen: | Von Vorlage Von Vorlage | 1                                           |       |
| Seitenzahlen rechtst<br>Füllzeighen:<br>Allgemein<br>Formate:<br>Ebenen anzeigen: | Von Vorlage V<br>3 0    | Qptionen                                    | ndern |

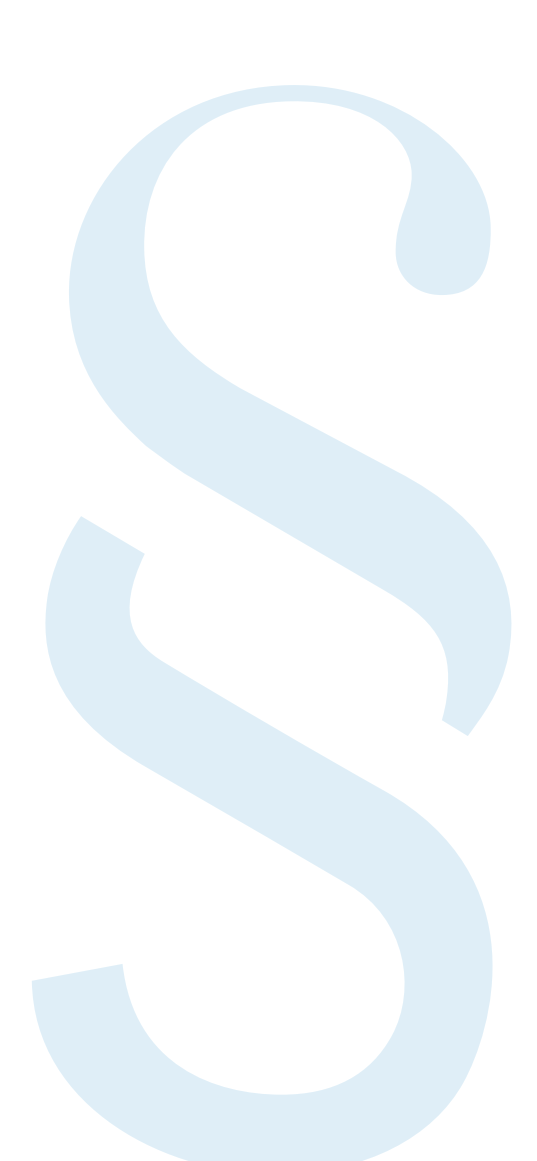

 In dem darüber öffnenden Fenster die zu ändernde Ebene des Inhaltsverzeichnisses wählen. Beispiel: Die Ebene «Teil» ist «Verzeichnis 1», die Ebene «Kapitel» ist «Verzeichnis 2».

| Index Inhaltsver                                     | Formatvorlage                                                                                                    | ? ×             |                |
|------------------------------------------------------|----------------------------------------------------------------------------------------------------|-----------------|----------------|
| Seitena <u>n</u> sicht                               | Wählen Sie bitte die entsprechende Fo<br>Ihren Index- oder Tabelleneintrag<br>Formatvorlagen:                              | rmatvorlage für | ^              |
|                                                      | Verzeichnis 1                                                                                                    | Neu             |                |
| Überschrift 1<br>t102 Titel 2                        | Verzeichnis 1<br>Verzeichnis 2<br>Verzeichnis 3                                                                            | Löschen         |                |
| Seitenzahlen anz<br>Seitenzahlen rec<br>Füllzeichen: | 1 Verzeichnis 5<br>1 Verzeichnis 5<br>1 Verzeichnis 7<br>1 Verzeichnis 8<br>1 Verzeichnis 9                                | ~               | enzahlen       |
|                                                      | Vorschau                                                                                                    |                 |                |
| Allgemein                                            | Times New Roman 12.5                                                                                                    | Andern          |                |
| Forma <u>t</u> e:<br><u>E</u> benen anzeigen:        | Schriftart: 12.5 Pt., Fett, Rechtschreibu<br>Grammatik nicht prüfen<br>Rechts: 1 cm<br>Zeilenabstand: Genau 14.5 Pt., Abst | ng und A        |                |
|                                                      | OK                                                                                                    | Abbrechen       | <u>Ä</u> ndern |

4) In dem neuen Fenster, das oben die zuvor ausgewählte Verzeichnisebene zeigt, je nach gewünschter Änderung die Option «Schrift» oder «Absatz» wählen. In unserem Beispiel wird «Absatz» gewählt.

|                                       | rmatvonage andern                                                                                                    |                                                                                                    |                                               |                                                                                                    |                                                                                                    |                                                                                                    |                                                                                                    |                                                          |                                                                  |                                              | ?                     | ~     |
|---------------------------------------|----------------------------------------------------------------------------------------------------|----------------------------------------------------------------------------------------------------|-----------------------------------------------|----------------------------------------------------------------------------------------------------|----------------------------------------------------------------------------------------------------|----------------------------------------------------------------------------------------------------|----------------------------------------------------------------------------------------------------|----------------------------------------------------------|------------------------------------------------------------------|----------------------------------------------|-----------------------|-------|
| Eig                                   | enschaften                                                                                                    |                                                                                                    |                                               |                                                                                                    |                                                                                                    |                                                                                                    |                                                                                                    |                                                          |                                                                  |                                              |                       |       |
| N                                     | ame:                                                                                                    |                                                                                                    | Verzei                                        | chnis 1                                                                                                  |                                                                                                    |                                                                                                    |                                                                                                    |                                                          |                                                                  |                                              |                       |       |
|                                       | ormatyorlagentyp:                                                                                                    |                                                                                                    | Absat                                         | z                                                                                                    |                                                                                                    |                                                                                                    |                                                                                                    |                                                          |                                                                  |                                              |                       | 1     |
| F                                     | ormatvorlage basiert auf                                                                                                    | F                                                                                                    | 1 9                                           | landard                                                                                                  |                                                                                                    |                                                                                                    |                                                                                                    |                                                          |                                                                  |                                              |                       |       |
| F                                     | ormatvorlage für folgen                                                                                                    | den Absatz                                                                                                    | T St                                          | andard                                                                                                   |                                                                                                    |                                                                                                    |                                                                                                    |                                                          |                                                                  |                                              |                       |       |
| For                                   | matierung                                                                                                    |                                                                                                    |                                               |                                                                                                    |                                                                                                    |                                                                                                    |                                                                                                    |                                                          |                                                                  |                                              |                       |       |
| Ĩ                                     | Times New Roman                                                                                                    | 12.5 ~                                                                                                    | F                                             | ĸu                                                                                                    | IF                                                                                                    | Autor                                                                                                    | atisch                                                                                                    | ~                                                        |                                                                  |                                              |                       |       |
|                                       |                                                                                                    |                                                                                                    | _                                             | 1.44                                                                                                    | 4.00                                                                                                    | -                                                                                                    |                                                                                                    |                                                          |                                                                  |                                              |                       |       |
| 1.8                                   |                                                                                                    |                                                                                                    | =                                             | 144                                                                                                    | 44                                                                                                    | 1                                                                                                    | 12                                                                                                    |                                                          |                                                                  |                                              |                       |       |
|                                       | Nächster Absatz Nächs<br>Absatz Nächster Absat                                                                                                    | nter Almate Nac<br>a Nachone Alm<br>Rechtschreibu                                                                      | daster J<br>late Na                           | diatory Ma<br>diatory Ma<br>diatory Al                                                                   | ichater<br>ichater<br>ichater<br>ichater<br>ichater                                                                                                    | Abser 2<br>Abser 2<br>Abser 2                                                                                                    | decate No<br>Methodor -<br>decate No<br>Methodor -<br>Ten                                                                                                    | icitator Al<br>Alisate Na<br>Islaitor Al                 | nata Misila<br>chadar Alas<br>naty Misila<br>naty Misila         | ter Abs.<br>de Niel<br>ter Abs:<br>1 Mai     | ity,<br>Latie<br>ity  |       |
| 10                                    | Schriftart: 12.5 Pt., Fett, R<br>Rechts: 1 cm<br>Zeilenabstand: Genau                                                                                                    | ter Almatr Ma<br>a Nachster Alm<br>Rechtschreibu                                                                       | inter J<br>inter Na<br>ing uni<br>tand        | d Gramm                                                                                                  | icholar<br>Iolaite<br>Iolaite N<br>Iolaite N                                                                                                    | ichter /<br>Abser 2<br>icht prüf                                                                                                    | decata Na<br>Inclusion<br>decata Na<br>Inclusion<br>fen                                                                                                    | icitator Al<br>Absort Na<br>Idortor Ab                   | sata Nielio<br>chater Alao<br>sater Nielio<br>here Al            | tep Alos<br>de Niiel<br>ter Alos<br>1 Olio 1 | ata,<br>Latar<br>Ma   | 1     |
| 10                                    | Nachster Almar Nachs<br>Almar Nachster Almat<br>Johnstart: 12.5 Pt., Fett, R<br>Rechts: 1 cm<br>Zeilenabstand: Genau<br>Vor: 16 Pt.                                                                                                    | ie Alexer Ma<br>n Nadater Ale<br>lechtschreibu<br>i 14.5 Pt., Abst                                                     | ng uni                                        | darter Ar<br>darter Ar<br>darter Ar<br>d Gramm                                                           | icholer<br>Hats N<br>natik n                                                                                                    | ichtier /<br>Abseit /<br>Ichtier /<br>icht prüt                                                                                                    | decate No<br>Sector No<br>decate No<br>fen                                                                                                    | ichater Ab<br>Alexar: Na<br>Ichater Ab                   | sata Nisilar<br>chatar Alia<br>sata Nischar<br>Sata Si           | ter Alex<br>de Niel<br>ter Alex              | nte<br>Latine<br>Me   |       |
|                                       | Anati Nadare Alexer Nada<br>Anati Nadare Alexer<br>Ichriftart: 12.5 Pt., Fett, R<br>Rechts: 1 cm<br>Zeilenabstand: Genau<br>Vor: 16 Pt.<br>Zum Formatvorlagenkat                                                                                                    | ier Alman Ma<br>Nachter Alm<br>Iechtschreibu<br>14.5 Pt., Abst<br>alog hinzufüj                                        | ng uni<br>tand                                | darter A<br>darter A<br>d Gramm                                                                          | iedaster<br>iedaster<br>isate N<br>iatik n<br>matisch                                                                                                    | Alexer 2<br>Alexer 2<br>Alexer 3<br>Alexer 2<br>Alexer 3<br>Alexer 3<br>Ale | decate Na<br>declarber<br>heate Na<br>len<br>sieren                                                                                                    | ichator Al<br>Altsutz Na<br>Ichator Al                   | natz Flögligt<br>choter Aliss<br>satz Nächar                     | ter Alea<br>de Niel<br>ter Alea              | ata<br>Latur<br>Ma    |       |
|                                       | Kuchster Almere Nach<br>Abner Nockster Almer<br>Ichrittart: 12.5 Pt., Fett, R<br>Rechts: 1 cm<br>Zeilenabstand: Genau<br>Vor: 16 Pt.<br>Zum Formatvorlagenkat.<br>Nur in diesem Dokumen                                                                                                    | iechtschreibu<br>14.5 Pt., Abst<br>alog hinzufüj<br>t O Neue a                                                         | ng uni<br>and<br>and<br>pen [<br>auf die      | d Gramm                                                                                                  | natiscl<br>age ba                                                                                                    | icheine /<br>Almere /<br>Icheine /<br>cht prüf                                                                                                    | ikate Si<br>ladater<br>ikate Ni<br>en<br>sieren<br>e Dokum                                                                                                    | scheter Al<br>Alteratz Na<br>Ichieter Al                 | natz Nischer<br>cheber Alles<br>estr Nischer                     | ter Aber<br>de Niel<br>ter Aber              | ata.<br>Latair<br>ata |       |
|                                       | Nachster Alsener Nach<br>Absener Nachster Nach<br>Absener Nachster Absen<br>Absener 1 cm<br>Zeilenabstand: Genau<br>Vor: 16 Pt.<br>Zum Formatvorlagenkat.<br>Nur in diesem Dokumen<br>Format •                                                                                              | ier Ahner Van<br>Nachter Ahn<br>Iechtschreibu<br>14.5 Pt., Abst<br>alog hinzufüj<br>it O Neue a                        | ng uni<br>and<br>and<br>pen [<br>jut die      | diater N<br>diater N<br>diater N<br>diater N<br>diater N<br>diater N<br>diater N<br>diater N<br>diater N | nati N<br>icholer<br>nati N<br>satik n<br>matisch<br>age ba                                                                                                    | ichtier /<br>Aberte 2<br>Informer 2<br>Informer 2<br>Inf                                                                                                    | ikate Ni<br>Ischeler<br>Ikate Ni<br>Ien<br>Isleren<br>E Dokum                                                                                                    | ichister All<br>Allesute NG<br>Ichister All              | outs Nacher<br>chater Alter<br>outr Nicher                       | ing Aber<br>et Nied<br>in Aber               | Abbr                  | echer |
|                                       | Nichater Ahnet Naha<br>Ahnet Nahater Ahnet<br>Ichnittart: 12.5 Pk, Fett, R<br>Rechts: 1 cm<br>Zeilenabstand: Genau<br>Von 16 Pk<br>Zum Formatverlagenkat.<br>Nor in diesem Dokumen<br>Format -<br>Schriftart                                                                                | iechtschreibu<br>14.5 Pt., Abst<br>alog hinzufüj<br>t O Neue a                                                         | and<br>and<br>and<br>pen [<br>juf die         | diane A                                                                                                  | nati N<br>ichote<br>nati N<br>satik n<br>matisch<br>age ba                                                                                                    | niterier /<br>Almerie /<br>Industre /<br>Industre /<br>Industre /<br>Industre /<br>National<br>Industre                                                                                                    | ikente Si<br>lachoher J<br>beare Si<br>len<br>sieren<br>e Dokum                                                                                                    | ichister Al<br>Alteatte Na<br>Iolaiter Al<br>Iolaiter Al | sate Naslar<br>chater Altas<br>cater Nachar<br>OK                | ar Aba                                       | Abbr                  | echer |
|                                       | Nichator Ahnet Yakah<br>Ahnet Yakahor Ahnet<br>Rechts: 1 Cm<br>Zeilenabstand: Genau<br>Von 16 PL<br>Zum Formatvorlagenkat.<br>Nur in diesem Dokumen<br>Format -<br>Schriftart<br>Absatz                                                                                                    | er Alman Va<br>Statumer Alm<br>lechtschreibu<br>14.5 Pt., Abst<br>alog hinzufüj<br>t. O Neue a                         | and<br>and<br>and<br>pen [                    | darner Al<br>darner Al<br>d Gramm                                                                        | matisch<br>sage ba                                                                                                    | nikter /<br>Alsorie /<br>Inform /<br>inform /<br>niktual                                                                                                    | ikente No<br>lachater No<br>kenne No<br>sieren<br>e Dokum                                                                                                    | ielister Al<br>Ales att Ma<br>Islanter Al<br>Ales ente   | satt Fläcks<br>chaire Aliss<br>satt Nacher                       | ner Aber                                     | Abbr                  | echer |
|                                       | Nichater Alwart Nather Nath<br>Alwart Nichter Nath<br>Rechts: 1 cm<br>Zeilenabstand: Genau<br>Von: 16 Pt<br>Zum Formatvorlagenkat.<br>Nau'n diesen Okumen<br>Format -<br>Schriftart<br>Absatz                                                                                               | echtschreibu<br>14.5 Pt., Abst<br>alog hinzufüj<br>t O Neue a                                                          | and<br>and<br>and<br>pen (                    | dictory Address No<br>dictory Address No<br>dictory Address<br>of Gramm                                  | iedate N<br>iedate<br>isate N<br>natisch<br>age ba                                                                                                    | icitatier /<br>Alsourc's<br>Icitatier /<br>Alsourc's<br>Icitatier /<br>Icitatier /<br>Icitatier                                                                                                    | inate Na<br>Inchester Na<br>Inchester                                                                                                    | ielister Al<br>Ales att (S<br>Ielister Al<br>Ielister Al | sate Placks<br>chaire Aline<br>cater Nickler<br>and Aline<br>COK | ner Aber                                     | Abbr                  | echer |
|                                       | Nichater Alwar Nichter Alwar<br>Alwar Nichter Alwar<br>Rechtz: 1 om<br>Zeiterubstand: Genau<br>Vor 16 Pt.<br>Zum Formatvorlagenkat.<br>Nur in diesem Dokumen<br>Eormat -<br>Schriftert<br>Albtatz<br>Labstopp-<br>Bahmen                                                                    | iechtschreibu<br>14.5 Pt., Abst<br>alog hinzufüj<br>t Neue a                                                           | ang Uni<br>ang Uni<br>and<br>pen [<br>Juf die | dicharter Ad<br>danner Ad<br>dicharter Ad<br>di Gramm<br>di Gramm                                        | inata Ni<br>Internet<br>Inatisch<br>age ba                                                                                                    | interne /<br>Alexane /<br>Interne /<br>Internet<br>internet<br>internet<br>sierende                                                                                                    | inate No<br>inchese No<br>inchese No<br>in                                                                                                    | ielister Al<br>Alesare Sa<br>Islanter Al<br>Islanter Al  | Ante Pilacitas<br>chaster Altino<br>anter Nacher<br>COK          | ter Abri                                     | Abbr                  | echer |
| s s s s s s s s s s s s s s s s s s s | Nickota Akara Yakawa<br>Akara Yakawa Akar<br>Akara Yakawa<br>Rechts 1 om<br>2 celenaostandi Genau<br>Von 10 R<br>Jum Fornatorologenkat.<br>Byr in desem Dokumen<br>Format -<br>Schriftert.<br>Algatz -<br>Bahmen-<br>Sprache                                                                | ne Almer Va<br>Transmit Alm<br>lechtschreibu<br>14.5 Pt, Abst<br>alog hinzufüj<br>t O Neue a                           | anne Jä<br>ng uni<br>and<br>pen E<br>iuf die  | d Gramm                                                                                                  | icata X<br>ichaie<br>ecata X<br>satik n<br>natisci<br>ige ba                                                                                                    | icitation /<br>Alastica S<br>Icitation /<br>Icitation /<br>Icitati                                                                                                    | keans No<br>Sector 14<br>In 1997<br>In 1997<br>In | icitator, AA<br>Alto are NG<br>Kalanter, AM              | out Nacht                                                        | ter Abri                                     | Abbr                  | echer |
|                                       | Nicken Aken Yake<br>Man Yake Aken Yake<br>Kata Yake Aken Yake<br>Pacht Ion<br>Zeirabtand Geneu<br>Yon 18 P.<br>Zum Fornstroitsgenkat<br>By In Genetostand<br>Genetostand<br>Schriftet.<br>Agastz.<br>Jakitopp.<br>Bahmen.<br>Sprache.<br>Doskonszahmen                                      | en Alment Van<br>n Nationer Alm<br>lechtscheelbu<br>14.5 Pt., Abst<br>alog hinzufüj<br>d Neue a                        | ane J<br>an Na<br>and<br>and<br>pen [         | dianer Al                                                                                                | icata X<br>idatar<br>isata X<br>isatik n<br>natisci<br>ige ba                                                                                                    | ichtig /<br>Absit 2<br>Absit 2<br>Ichtig /<br>Ichtig /<br>Ichti | Anata Ni<br>Sechatar A<br>Initiation Ni<br>Iten<br>Sileren<br>1 Dokum<br>47<br>47<br>48<br>48<br>48<br>48                                                                                                    | icitator, At<br>Almare Via<br>Gilanter, Al<br>Menete     | Cox                                                              | ing Abs.                                     | Abbr                  | echer |
|                                       | Nickelva Akara Yakai<br>Akara Yakaiwa Akara<br>Akara Yakaiwa Akara<br>Akara Yakaiwa Akara<br>Zelenabatandi Genau<br>Von 16 Pt.<br>Jum Formatorisgeniat,<br>Burin detsem Dokumen<br>Gomat -<br>Schriftent.<br>Akara -<br>Schriftent.<br>Bahmen<br>Sprache<br>Dosklonasahmen<br>Nurmerrierung | ee Alment Yan<br>n Nationer Alm<br>lechtscheelbuu<br>14.5 Pt., Abst<br>alog hinzufüj<br>d O Neue a                     | anne J<br>ann Na<br>and<br>and<br>pen [       | dia ter Al                                                                                               | icata N<br>icata N<br>icata N<br>isata N<br>isatik n<br>natiscl                                                                                                    | ichtig /<br>Abser 2<br>ichtig rüf                                                                                                    | 47<br>47<br>47<br>47<br>47<br>48<br>48<br>48<br>48<br>48                                                                                                    | icitature AA<br>Alta arte Vol<br>Galetture AA            |                                                                  | in Abu                                       | Abbr                  | echer |
|                                       | Nickow Akon Yoku<br>Anar Yokuw Akon Yoku<br>Anar Yokuw Akon<br>Kata Yakuw Akon<br>Zelenabtand: Genau<br>Yor 16 Pt.<br>Zum Formatoritageniat<br>yor in desem Dolumen<br>Gama -<br>Schriftet.<br>Akostr.<br>Jabtopp.<br>Sahnen.<br>Sprache.<br>Dostionsrahmen<br>Tastrogombination.           | en Alen et Yan<br>Nishare Ale<br>Ishare Ale<br>Ishirot Ale<br>Ishirot Ale<br>Ishirot Ale<br>Ishirot Ale<br>Ishirot Ale | ann Na<br>ing uni<br>and<br>pen [             | da arr Al                                                                                                | icata N<br>icata N<br>icata N<br>isata N<br>isata | ichtier J<br>Altaers /<br>Altaers /<br>Altaer                                                                      | Indexe Mi<br>Secholer<br>Indexe Mi<br>Indexe Mi<br>Indexe                                                                                                    | icitature AA<br>Aliasate Voi<br>Giature AA<br>Netto - Sa |                                                                  | ar Aba                                       | Abbr                  | echer |

5) In dem neuen Fenster die Anpassung vornehmen, also z.B. «Abstand vor» wählen, um den Abstand über der gewählten Verzeichnisebene zu vergrössern:

| Absatz                                       |                                                                  |                                                                                   | ? ×                     | ankreich33                                                                                                    |      |
|----------------------------------------------|------------------------------------------------------------------|-----------------------------------------------------------------------------------|-------------------------|----------------------------------------------------------------------------------------------------|------|
| Einzüge und Abständ                          | e Zeilen- und Seite                                              | numbruch                                                                          |                         | ?                                                                                                    | ×    |
| Allgemein                                    |                                                                  |                                                                                   |                         |                                                                                                    |      |
| Ausrichtung:                                 | Links 🗸                                                          | 1                                                                                 |                         | nnis 1                                                                                                    | _    |
| Gliederungsebene:                            | Textkörper                                                       | Standardmäßig reduzie                                                             | rt                      |                                                                                                    | ~    |
|                                              | 1                                                                |                                                                                   |                         | ndard                                                                                                    | ~    |
| Einzug                                       |                                                                  |                                                                                   |                         | ndard                                                                                                    | ~    |
| Links:                                       | 0 cm ≑                                                           | Sondereinzug                                                                      | Um:                     |                                                                                                    |      |
| Bechts:                                      | 1 cm 🖨                                                           | (ohne)                                                                            | -                       | K U Automatisch                                                                                                    |      |
| Einzüge spiegeln                             | 1                                                                |                                                                                   |                         |                                                                                                    |      |
| Abstand                                      |                                                                  | 2010/01/01                                                                        | 2000.0                  | tz Vorhergehender Absatz Vorhergehender Absatz Vorhergehender<br>er Absatz Vorhergehender Absatz Vorhergehender Absatz                                                                      |      |
| Vor                                          | 16 Pt.                                                           | Zeilenabstand:                                                                    | Von:                    |                                                                                                    |      |
| N <u>a</u> ch:                               | 12.Pt. 🗣                                                         | Genau                                                                             | < 14.5 Pt. ♀            |                                                                                                    |      |
| Keinen Abstand                               | zwischen Absätzen gle                                            | eicher Formatierung einfüger                                                      | n                       | watz Nächster Absatz Nächster Absatz Nächster Absatz Nächster                                                                                                    |      |
| Vorschau                                     |                                                                  |                                                                                   |                         | atar Absatz Náchstar Absatz Náchstar Absatz Náchstar Absatz<br>satz Náchstar Absatz Náchstar Absatz Náchstar Absatz Náchstar<br>atar Absatz Náchstar Absatz Náchstar Absatz Náchstar Absatz |      |
| Vortavgebenite Abara<br>day Abara Vortavgabe | n Verlaggebender Albant Vorlag<br>nähr Albant Vorlaggebender Alb | gehooder Abant Vorhörgehender Abaite Vo<br>am Vorhergehonder Abaite Vorhergehende | nheigefiete<br>« Albatz | Grammatik nicht prüfen                                                                                                    | ^    |
| Vorwort-Test                                 |                                                                  |                                                                                   |                         |                                                                                                    |      |
| Ndenheiny Advanta Nijedar                    | ner Abura Nachmer Aburht Nach                                    | oner Aboute Nächnier Aboute Nächnier About                                        | a Nilchner              |                                                                                                    | ~    |
| Altuate Wilchaire Alturt                     | e Nileliner Aburt Nachter Abu                                    | te Nilelinter Abrate Nileinter Abrati, Nileinie                                   | e Alisate               | Automatisch aktualisieren                                                                                                    |      |
| Tabstopps                                    | Als Standard festie                                              | ОК                                                                                | Abbrechen               | er Vorlage basierende Dokumente                                                                                                    |      |
|                                              | 2.2 Dia Int                                                      |                                                                                   |                         | OK Abbre                                                                                                    | chen |
|                                              | 2.2 Die im                                                       |                                                                                   |                         |                                                                                                    |      |

- 6) Dieses und alle weiteren Fenster mit OK bestätigen.
- 7) Die dann erscheinende Frage «Vorhandenes Verzeichnis ersetzen» mit «Ja» beantworten:

| cum sociis na | Sprache      |                                 | . 1                    |  |
|---------------|--------------|---------------------------------|------------------------|--|
| lus mus. Doi  | Titel        | C Erapsain                      |                        |  |
|               | Absatz       | C English                       |                        |  |
| im. Donec pe  | Schrift      |                                 | ·   -                  |  |
|               | inc workhood | lana Varzaichnic arcatz         | t worden?              |  |
|               | tas vorhand  | lene Verzeichnis ersetz<br>Nein | t werden?              |  |
|               | las vorhand  | iene Verzeichnis ersetz<br>Nein | t werden?<br>Abbrechen |  |

8) Fertig.

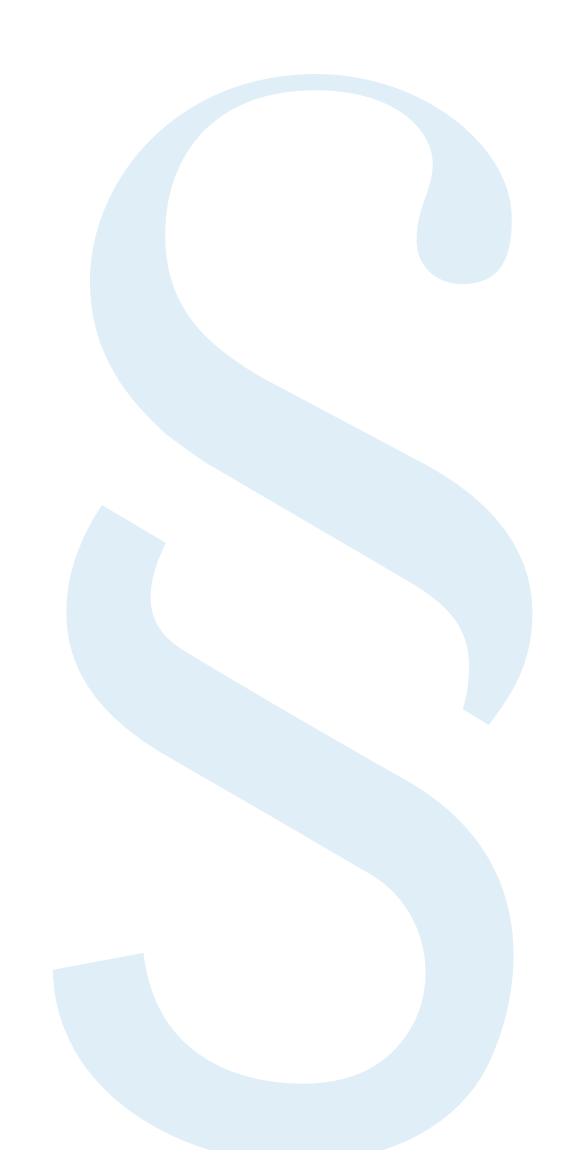

# 2. Inhaltsverzeichnis: Wie kann man die Seitenzahlverbindungslinie bzw. die Seitenzahlposition anpassen?

Gehen Sie so vor, wie es bei Frage 1 bis Schritt 4 beschrieben wurde. Anschliessend fahren Sie mit folgenden Schritten fort:

5) Wählen Sie bei der Auswahl «Tabstopp».

| ronnarronage andern                                                                                                    |                                                                                  |                                                  |                                          |                    |                                                  |             |                 |            | ? ×       |
|----------------------------------------------------------------------------------------------------|----------------------------------------------------------------------------------|--------------------------------------------------|------------------------------------------|--------------------|--------------------------------------------------|-------------|-----------------|------------|-----------|
| Eigenschaften                                                                                                    |                                                                                  |                                                  |                                          |                    |                                                  |             |                 |            |           |
| Name:                                                                                                    | Verze                                                                            | ichnis 1                                         |                                          |                    |                                                  |             |                 |            |           |
| Formatyorlagentyp:                                                                                                    | Absa                                                                             | ta 🛛                                             |                                          |                    |                                                  |             |                 |            |           |
| Formatvorlage basiert auf:                                                                                                    | 15                                                                               | tandard                                          |                                          |                    |                                                  |             |                 |            |           |
| Formatvorlage für folgenden                                                                                                    | Absatz T S                                                                       | tandard                                          |                                          |                    |                                                  |             |                 |            | 1         |
| Formatierung                                                                                                    |                                                                                  |                                                  |                                          |                    |                                                  |             |                 |            |           |
| Times New Roman                                                                                                    | 2.5 y F                                                                          | κu                                               |                                          | Autor              | atisch                                           | *           |                 |            |           |
|                                                                                                    |                                                                                  | +=                                               | 441                                      |                    |                                                  |             |                 |            |           |
| Amun rokaline Abuti rok                                                                                                    | dater Abrain (6                                                                  | ichitit Alt                                      | utta Nije                                | cheim /            | Angela Ma                                        | ichaine Al  | eats Nichar     | ie Alisahi |           |
| Schriftart: 12.5 PL, Fett, Recht<br>Rechts: 1 cm<br>Zeilenabstand: Genau 14.5<br>Vor: 16 PL                                                                                                    | schreibung un<br>Pt., Abstand                                                    | d Gramm                                          | atik nic                                 | ht prüt            | lingto No                                        | edator Al   | unter Nije hart | ur Alexalı |           |
| Schriftart: 12.5 PL, Fett, Recht<br>Rechts: 1 cm<br>Zeilenabstand: Genau 14.5<br>Vor. 16 PL<br>Zum Formatvorlagenkatalog                                                                                                    | schreibung un<br>Pt., Abstand<br>hinzufügen<br>) Neue auf die                    | d Gramm<br>Magton<br>Ser Vorla                   | atik nic<br>atisch<br>ge bas             | ht prüf<br>aktual  | ingis Vi<br>ien<br>sieren<br>: Dokum             | iedaniae AS | odt Nichol      | ne Adriada |           |
| Schriftart: 12.5 PL, Fett, Recht<br>Rechts: 1 cm<br>Zeilenabstand: Genau 14.5<br>Von: 16 PL<br>Zum Formatvorlagenkatalog<br>Bur in diesem Dokument (<br>Eormat -                                                                                                    | schreibung un<br>PL, Abstand<br>hinzufügen<br>) Neue auf dir                     | d Gramm<br>Agton                                 | ute 10<br>atik nic<br>satisch<br>ge bas  | ht prüf            | ingin Vi<br>ien<br>sieren<br>Dokum               | iente       | outs Nichol     | er Abrahi  | Abbrecher |
| Schriftant: 12.5 Pk., Fett, Recht<br>Rechts: 1 cm<br>Zeilenabstand: Genau 14.5<br>Vor: 16 Pk.<br>Zum Formatvorlagenkatalog                                                                                                    | schreibung un<br>PL, Abstand<br>hinzufügen<br>) Neue auf die                     | d Gramm<br>Magton                                | uto No<br>atik nic<br>satisch<br>ge bas  | ht prüf            | ingie Ni<br>ien<br>sieren<br>: Dokum             | edone Al    | outer Niethor   | er Abrill  | Abbrecher |
| Schriftart: 12.5 FR, Fett, Recht<br>Serichts: 1 cm<br>Zeiterabstand: Genau 14.5<br>Vor: 16 PR.<br>] Zum Formsbrorlagenkatalog<br>@ thur in diesem Dokument (<br><u>Format</u><br>Schriftart.<br><u>Absatz</u>                                                                                                    | schreibung un<br>Pt., Abstand<br>hinzufügen<br>) Neue auf die                    | edurine Alb<br>d Gramm<br>G Ayston<br>eser Vorla | atik nic<br>atisch<br>ge bas             | ht prüf            | ingin 19<br>ien<br>sieren<br>: Dokum             | edator Al   | oute Niether    | er Abrille | Abbrecher |
| Schrifturt 125 PF, Fett, Redd<br>Schrifturt 125 PF, Fett, Redd<br>Zeiterabstand: Genau 14.5<br>Vor. 16 PL<br>Zum Formatvorlagenkatalog<br>@ Hur in diesem Dokument (<br><u>Eormat*</u><br>Schriftart<br>Abistz<br><u>Tabstopp</u>                                                                                                    | Schreibung un<br>i Pt., Abstand<br>hinzufügen<br>) Neue auf dir                  | edurine Alt<br>d Gramm<br>Augton<br>eser Vorla   | atik nic<br>atik nic<br>atisch<br>ge bas | aktuali            | ingia 3 <sup>4</sup><br>ien<br>sieren<br>: Dokum | ielien Al   | OK              | er Abridd  | Abbrecher |
| Schritzer 12:5, etc. Recht and Schritzer 12:5, etc. Recht Recht 1: 0m.<br>Zeilenabstande Genau 14.3<br>Vor. 16 PL.<br>2 um Formativotagenbatalog<br>Byte in diesem Dokument (<br>Ermat-<br>Schritzert                                                                                                    | Schreibung un<br>Pt., Abstand<br>hinzufügen<br>O Neue auf die                    | ichin Ah<br>d Gramm<br>Agton<br>Isser Vorla      | atik nic<br>atik nic<br>atisch<br>ge bas | aktual             | ingia Tá<br>ien<br>sieren<br>: Dokun             | ichoise Al  | OK              | er Alsold  | Abbrecher |
| Schriftst 125 R., Fett Redd<br>Reddit: 1 Gm<br>Zeilenabstand Genus 143<br>Vor. 16 PR<br>Jum Formatordagenkatalog<br>Bysin diesem bokument (<br>Ermat•<br>Schriftant<br>Abstat<br>Judstopp<br>Bahrmen<br>Le<br>Sprache                                                                                                    | Schreibung un<br>schreibung un<br>i PE., Abstand<br>hinzufügen<br>) Neue auf dir | edarine Alt<br>of Gramma<br>Ageton<br>eser Vorla | atik nic<br>atik nic<br>atisch<br>ge bas | aktual             | ingis 7 <sup>4</sup><br>ien<br>sieren<br>: Dokum | nente       | OK              |            | Abbrecher |
| Schriftst 128 A. Fett Redt<br>Redtix 1 dm<br>Zelerasbtand Genus 43<br>Vor 16 Pl<br>Jum Formstordigenstatislog<br>Byar in diesem Dokument (<br><u>Commat</u><br><u>Schriftant<br/>Abstat<br/><u>Tubstopp</u><br/>Behmen<br/>Leb<br/>Sprache<br/>Postionrashmen</u>                                                                                                    | Actor Alexed IX<br>schreibung un<br>IPL, Abstand<br>hinzufügen<br>) Neue auf dir | d Gramm<br>d Gramm<br>Agton<br>eser Vorla        | atik nic<br>atisch<br>ge bas             | datin (            | ien<br>sieren<br>Dokum                           | sente       | OK              | er Absähl  | Abbrecher |
| Schritzer 125 April 1998<br>Schritzer 125 April 1998<br>Schritzer 125 April 1998<br>Schritzer 125 April 1998<br>Schritzer 1998<br>Schritzer 1998<br>Schritter 1998<br>Schritzer 1998<br>Schritzer 1998<br>Schrit | Schreibung um<br>schreibung um<br>PE, Abstand<br>hinzufügen<br>D Neue auf die    | d Gramm<br>d Gramm<br>Agton<br>szer Vorla        | ade Na<br>atik nie<br>natisch<br>ge bas  | datin (            | ien<br>sieren<br>: Dokun                         | iente       | OK              |            | Abbrecher |
| storman rokalin Alegi David<br>Schrittari 125 A., etc. Redd<br>Redditi 1 Gm.<br>Zellenabitanic Genus 143<br>Vor. 16 PL<br>Zum Formator/lagenkatalog<br>B (k) in discess Dokument<br>(<br>Ermat-<br>Schrittart<br>Algistz<br>Bahroep<br>Bahroep<br>Bahroep<br>Bahroep<br>Bahroen<br>Qovidioorsahroen<br>Nurmerierung<br>Tatsterigenbiostion<br>Tatsterigenbiostion                                                                                                    | Schreibung um<br>schreibung um<br>PE, Abstand<br>hinzufügen<br>D Neue auf die    | e darine Ale<br>d Gramm<br>P Agton<br>Eser Vorla | adic Na<br>atik nie<br>aatisch<br>ge bas | datin )<br>ht prüt | len<br>sieren<br>: Dokun                         | edeler Al   | OK              | er Alsside | Abbrecher |

6) In dem neuen Fenster können Sie die gewünschte Option anpassen, also z.B. bei Bedarf:

| Name:                                            | Verzeichnis 1           |                  |              |                 |   |
|--------------------------------------------------|-------------------------|------------------|--------------|-----------------|---|
| Formatvorlagentyp:                               | Absatz                  |                  |              | -               | 1 |
| Formatvorlage basiert auf:                       | Tabstopps               |                  | ? ×          |                 |   |
| Formatvorlage für folger d                       | Tabstoppposition:       |                  |              | 1               |   |
| I.                                               | 11.48 cm                |                  |              | 1               | - |
| Times New Roman                                  | 11.48 cm                | Zulöschend       | e Tabstopps: | T               |   |
|                                                  |                         | 0                |              |                 |   |
| Absatz Vorhergebender                            | Ausrichtung             | nder Absatz      |              |                 |   |
|                                                  | O Links O Zent          | kale Linie       | cnts         |                 |   |
| Vorwort-Test                                     | Füllzeichen             |                  |              |                 |   |
| Nächster Absatz Nächst                           | O 1 Ohne @ 2            | Absatz Nächster  |              |                 |   |
| Absutz Nächster Absutz<br>Nächster Absatz Nächst | 04                      |                  |              | achster Absatz  |   |
| Absatz Nächster Absatz                           | Fartlagen               | Lörchen A        | le löschen   | Nächster Absatz |   |
| Schriftart: 12.5 Pt., Fett, Re                   | 12megen                 | contine <u>n</u> | ie iosenen   |                 | , |
| Zeilenabstand: Genau<br>Vor: 16 Pt.              | [                       | ОК               | Abbrechen    |                 |   |
|                                                  |                         |                  |              |                 |   |
| 7um Formatuoriagenkatal                          | a hintufilan / Automati | ch aktualiciaran |              |                 |   |

- die gepunkteten Füllzeichen einblenden;
- die Position der Seitenzahl rechtsbündig setzen. Hierfür geben Sie bei «Tabstopp-Position» den Wert des äussersten Satzspiegelrandes ein, den das Lineal im Kopfbereich anzeigt (z.B. 11,5).

| Fenster        | Makros                                                               |               |
|----------------|----------------------------------------------------------------------|---------------|
|                | · · · 4 · · · · 5 · · · · 6 · · · 7 · · · 8 · · · · 9 · · · · 10 · · | 11 - 👌 - 12 - |
| Teil 1: Europa |                                                                      | 17            |

7) OK bestätigen – Fertig.

- 3. Inhaltsverzeichnis: Was kann man tun, wenn die Seitenzahl-Verbindungslinien nicht dieselbe Länge haben?
- 1) Rechte Maustaste, klicken Sie dann in dem Menü auf Absatz...

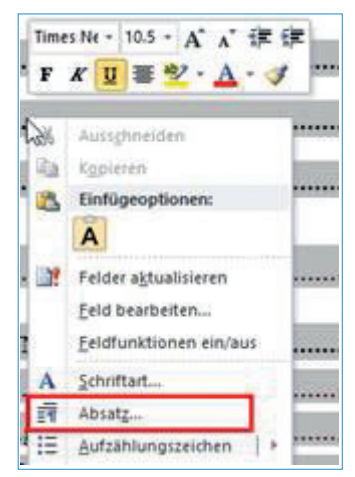

2) ... und dann auf Tabstopps.

| abstopps | Als Standard festlegen | OK | Abbrechen |
|----------|------------------------|----|-----------|
|----------|------------------------|----|-----------|

3) Legen Sie die Positionen der Tabstopps fest:

| Tabstopps                           | 23                                      | ?               | ×        | Tabstopps                               |                                                | ? ×        |
|-------------------------------------|-----------------------------------------|-----------------|----------|-----------------------------------------|------------------------------------------------|------------|
| Tabstoppposition:                   |                                         | Standardtabstop | ops:     | Tabstoppposition:                       | Standardtab                                    | stopps:    |
| 10.5 cm                             | 1                                       | 1.25 cm         | -        | 11.48 cm                                | 1.25 cm                                        | Ŷ          |
| 10.5 cm<br>11.48 cm                 | 0                                       | Zu löschende Ta | bstopps: | 10.5 cm<br>11.48 cm                     | Zu löschend                                    | e Tabstopp |
| Ausrichtung<br>O Links<br>O Dezimal | ○ <u>Z</u> entrie<br>○ <u>V</u> ertikal | rt              | 3        | Ausrichtung<br>OLinks CO<br>ODezimal CO | ) <u>Z</u> entriert<br><u>V</u> ertikale Linie | echts      |
| 0 <u>1</u> 0hne 0<br>0 <u>4</u>     | <u>© 2</u>                              | 03              |          | € 10hne C                               | )2 03                                          |            |
| Festleger                           | Lös                                     | chen Alle k     | öschen   | Festlegen                               | Lösche <u>n</u> é                              | le löschen |
|                                     | 62                                      |                 |          |                                         |                                                |            |

# Hinweis:

Für jedes Absatzformat-Verzeichnis (1-x) sollten die Tabulatoren in dieser Art festgelegt sein. Rechts darf die Position nicht grösser als 11,5 cm sein, sonst steht die Seitenzahl nicht mehr rechts an der Kante.

# 4. Inhaltsverzeichnis: Wie kann man bei langen Titeln einen Zeilenumbruch einfügen?

Wir empfehlen, das Verzeichnis einmal zu generieren und lange Titel, die in die Seitenzahlen hineinragen, am Ende zu korrigieren. Hierfür verwendet man sogenannte «weiche Zeilenschaltungen». Das geht am PC mit «Umschalttaste + Enter»: So wird eine Zeilenschaltung erzwungen, ohne einen neuen Absatz (mit Abstand vor/Abstand nach) zu beginnen.

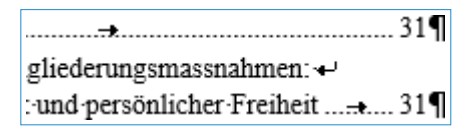

Alternativ: Gegebenenfalls «harte Trennungen» erzwingen, also einen Bindestrich eingeben und danach eine «weiche Zeilenschaltung».

# 5. Wie fügt man kopierten Text am besten in die Dokumentvorlage ein?

Wir empfehlen Ihnen, das Manuskript von Anfang an in der Schulthess-Dokumentvorlage zu erstellen. Für den Fall, dass Sie Text aus einer anderen Quelle in die Dokumentvorlage einfügen möchten, ist wichtig, dass dabei keine fremden Formate in Ihr Dokument übernommen werden. Daher gehen Sie bitte folgendermassen vor:

- 1) Externen Text markieren und kopieren mit STRG + C, dann Text in Ihrem Manuskript an der gewünschten Position einfügen mit STRG + V.
- 2) Das Einfügen-Symbol anklicken und als Einfüge-Option «Nur den Text übernehmen» auswählen:

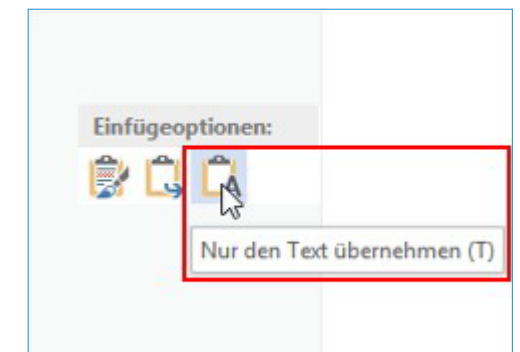

- 3) Ordnen Sie dem Text die jeweilige Eigenschaft aus dem Formatvorlagenmenü zu.
- 4) Fertig.
- 6. Wie lassen sich grössere Lücken zwischen den Worten im Text vermeiden?

Um «Löcher» bzw. grössere Lücken im Fliesstext und in den Fussnoten weitestgehend zu vermeiden, kann man

- sinnvolle Trennungen (Bindestrich «-») einfügen, dabei nur bedingte Trennungen verwenden (Befehl « Ctrl + -»);
- 2) den Abstand zwischen den betreffenden, markierten Wörtern manuell verkleinern: Schriftart → Erweitert → Abstand → schmal.

# 7. Wie werden Bindestrich und Gedankenstrich richtig verwendet?

- Der Bindestrich (-) wird z.B. zur Worttrennung am Zeilenende, als Platzhalter (z.B. bei «Arbeits- und Familienrecht») und zwischen Substantiven (z.B. «Online-Shop») verwendet.
- Der Gedankenstrich (–) wird z.B. als Abkürzung für «bis» verwendet («Art. 97–101 OR»). Auf der Windows-Tastatur liegt er unter Alt + 0150, auf der Mac-Tastatur unter Alt + Bindestrich.

## 8. Kann man verhindern, dass Abkürzungen nicht umbrochen werden?

- Um sicherzustellen, dass bestimmte Abkürzungen nicht umbrochen werden, verwenden Sie geschützte Leerschläge.
- Anwendungsbeispiele:
  - vor den Abkürzungen «f./ff.»
  - vor einstelligen Ziffern
  - nach den Abkürzungen «S.», «N», «E».

## 9. Wie kann man das Seitenzahlenformat (römisch bzw. arabisch) ändern?

Wenn in Ihrem Manuskript die römischen bzw. arabischen Seitenzahlen nicht korrekt angezeigt werden, können Sie dies korrigieren, indem Sie mit der rechten Maustaste auf die Seitenzahl gehen, dann auf «Feld bearbeiten» und dann die gewünschte Formatierung der Nummerierung auswählen:

| 2¶                                                 |                                                                                                    |              |                                          |
|----------------------------------------------------|----------------------------------------------------------------------------------------------------|--------------|------------------------------------------|
| Feld                                               |                                                                                                    |              | ? <b>×</b>                               |
| Feld auswählen                                     | Feldeigenschaften           Formaj:           1, 2, 3,           -1, -2, -3,           a, b, c,           i, ii, iii,           i, ii, iii,           i, ii, iii,           Standardnummerlerung verwenden | Feldoptionen | ptionen für dieses Feld vorhanden        |
| Beschreibung:<br>Fügt die aktuelle Seitenzahl ein. |                                                                                                    | Pormatierun  | g bei Aktualisierung <u>b</u> eibenaiten |
| Eeldfunktionen                                     |                                                                                                    |              | OK Abbrechen                             |

Dies sollte für jeden Abschnitt, je linke und rechte Seite und auch für die «Erste Seite» im Abschnitt ausgeführt werden.

#### 10. Wie kann man die Position einer Randziffer anpassen?

a) Wenn Sie z.B. durch eine Zeilenschaltung eine Randziffer am Seitenende erzeugt haben, die zu dem Text auf der Folgeseite gehört, so können Sie entweder das Randziffer-Textfeld auf die nächste Seite verschieben oder vor der Randziffer eine Leerzeile einfügen. Die Dokumentvorlage ist so eingestellt, dass nach jedem Standard-Absatz (a200) eine Randziffer erzeugt wird, wenn man «Enter» drückt. Darum den Cursor am Ende des Absatzes – VOR der Randziffer, die auf die nächste Seite soll – platzieren (siehe Abbildung). Einen (oder mehrere) weiche Returns einfügen, damit das Format nicht auf RZ gewechselt wird und kein neuer Absatz begonnen wird.

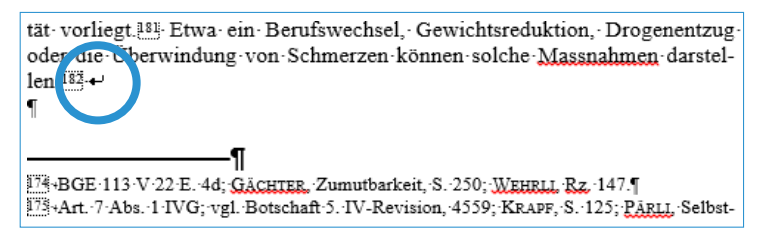

Am besten führen Sie dies erst aus, wenn Ihr Manuskript fertig formatiert ist.

b) Wenn Sie eine Randziffer erzeugt haben und dann der nebenstehende Text vertikal unterhalb der Randziffer verläuft, muss die Randziffer entsprechend justiert werden. Hierfür öffnen Sie das Formatvorlagen-Menü:

| - × |
|-----|
| ¶   |
| T   |
| П   |
| Я   |
|     |

Dort finden Sie insgesamt vier Randziffernformate, weil es vier Modifikationen bezüglich «Abstand vor/nach Text Überschriftebenen» gibt. Klicken Sie nun auf die betreffende Randziffer und testen Sie, welche der vier Auswahlmöglichkeiten passt.

c) Wenn Sie eine Abbildung oder Tabelle in den Text einfügen und die Position der Randziffer daraufhin nicht mehr bündig zum Text positioniert ist, empfehlen wir folgendes Vorgehen: Bevor die Abbildung eingefügt wird, sollte mindestens ein leerer Absatz unterhalb der Stelle sein, an der das Element eingefügt werden soll. In diesem Absatz können Sie dann unterhalb der Abbildung weiterschreiben.

# 11. Was kann man gegen verpixelte, unscharfe Randziffern in der PDF-Datei tun?

Es kann vorkommen, dass die Randziffern in der erzeugten PDF-Datei verpixelt, also unscharf dargestellt werden. Wir empfehlen Ihnen, in diesem Fall wie folgt vorzugehen:

# Speichern der Word-Datei als PDF Dokument

Über das Menü und «Speichern unter...» können Sie Ihre Word-Datei als PDF-Dokument abspeichern. Dabei sind zwei Schritte notwendig.

#### 1. PDF-A Version abspeichern

Klicken Sie auf Optionen. Es öffnet sich ein Untermenü, in welchem Sie das Häkchen bei ISO 19005-1-kompatibel (PDF/A) setzen. Bestätigen Sie mit OK.

| Dateiname:                           | Dok1.pdf                                                                                                    |               |                                                      |        |                  |          |                |           |           | ~      |
|--------------------------------------|----------------------------------------------------------------------------------------------------|---------------|------------------------------------------------------|--------|------------------|----------|----------------|-----------|-----------|--------|
| Dateityp:                            | PDF (*.pdf)                                                                                                    |               |                                                      |        |                  |          |                |           |           | $\sim$ |
| Autoren:                             | Gründler Robert                                                                                                   | Markierungen: | Markierung hinzufügen                                | Titel: | Titel hinzufügen | Betreff: | Betreff angebe | in        |           |        |
| Optimieren                           | für: () Standard<br>(Onlineveröffentlichu<br>ng und Drucken)<br>() Minimale Größe<br>(Onlineveröffentlichu<br>ng) |               | Optionen<br>Datei nach dem<br>Veröffentlichen öffnen |        |                  |          |                |           |           |        |
| <ul> <li>Ordner ausblende</li> </ul> | n                                                                                                    |               |                                                      |        |                  |          | Tools 🔻        | Speichern | Abbrechen |        |

#### 2. Schriften einbinden

Wählen Sie unter Tools die Option «Speicheroptionen…» und setzen Sie das Häkchen bei Schriftarten einbinden.

| Optionen 7                                                                                                    | ×          | Dateiname: Dok1.pdf                                                                                                    |
|----------------------------------------------------------------------------------------------------|------------|----------------------------------------------------------------------------------------------------|
| Settenbereich                                                                                                    |            | Dateby:     PGF (* gaf)        Autore:     Grindered Territichuringen:     Mehierungen:       Optimiser für:     @ Standard     Betreff angeben       Optimiser für:     @ Standard     @ Standard       Optimiser für:     @ Standard     @ Standard       Optimiser für:     @ Standard     @ Standard       Optimiser für:     @ Standard     @ Standard       Optimiser für:     @ Standard     @ Standard       Optimiser für:     @ Optimiser für:     @ Standard       Optimiser für:     @ Optimiser für:     @ Optimiser für:       Optimiser für:     @ Optimiser für:     @ Optimiser für:       Optimiser für:     @ Optimiser für:     @ Optimiser für:       Optimiser für:     @ Optimiser für:     @ Optimiser für:       Optimiser für:     @ Optimiser für:     @ Optimiser für:       Optimiser für:     @ Optimiser für:     @ Optimiser für:       Optimiser für:     @ Optimiser für:     @ Optimiser für:       Optimiser für:     @ Optimiser für:     @ Optimiser für:       Optimiser für:     @ Optimiser für:     @ Optimiser für: |
| Nich druckbære Informationen einschließen  Textmarken erstellen mithilfe von: Uberschrüften Dokumentelgenschaften Dokumentrukturdungs für Barierefreiheit  Dokumentrukturdungs für Barierefreiheit  Dokument mit einem Kennwort verschlüsseln OK A | len können | Genauigkeit beim Freigeben dieses Dokuments beibehalten:                                                                                                    |

Vereinzelt kann es zusätzlich erforderlich sein, die Schrift einzubetten. Hierbei gehen Sie wie folgt vor: Word  $\rightarrow$  Datei  $\rightarrow$  Speichern unter  $\rightarrow$  (Dateityp) PDF  $\rightarrow$  Tools  $\rightarrow$  Speicheroptionen  $\rightarrow$  Speichern  $\rightarrow$  Schriftarten in der Datei einbetten.

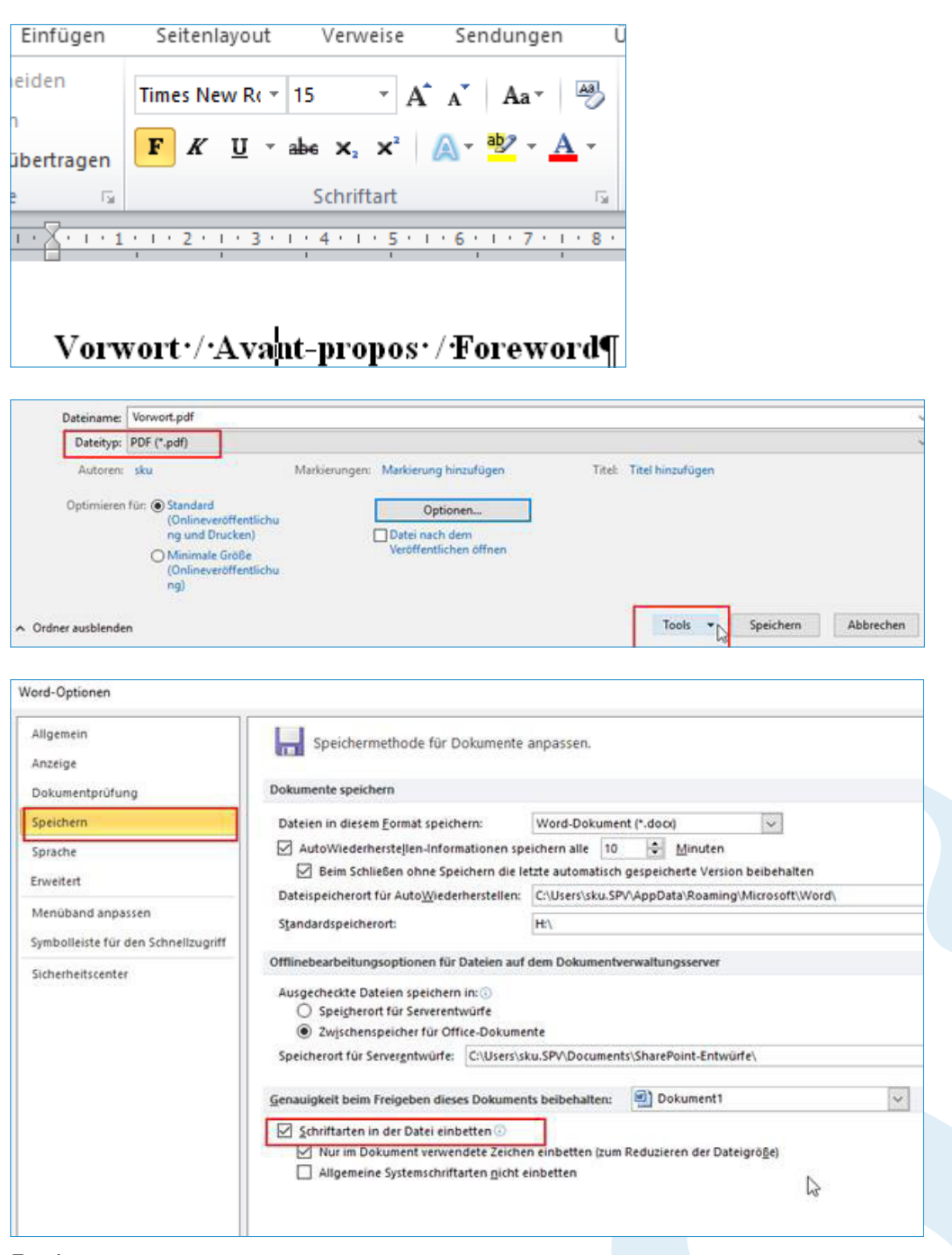

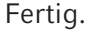

# 12. Wie kann man die Lesbarkeit von Grafiken und Abbildungen verbessern?

Damit Ihre Grafiken und Abbildungen möglichst gut lesbar sind, gehen Sie wie folgt vor:

- 1) Da das Werk normalerweise schwarz-weiss gedruckt wird, empfehlen wir, die Grafiken und Abbildungen von vornherein in Schwarz-Weiss (statt farbig) einzubinden. So erkennen Sie frühzeitig, ob die Grafik auch in Schwarz-Weiss gut erkennbar ist.
- 2) Deaktivieren Sie die Bildkomprimierung, um die bestmögliche Bildqualität beizubehalten:
  - 1) Gehen Sie auf Datei  $\rightarrow$  Optionen  $\rightarrow$  Erweitert.
  - 2) Wählen Sie bei «Bildgrösse und -qualität» Ihr Manuskript aus.

| ord-Optionen                                                    | 1                                                                                                    | ~ |
|-----------------------------------------------------------------|----------------------------------------------------------------------------------------------------|---|
| Allgemein<br>Anzeige<br>Dokumentprüfung<br>Speichern<br>Sprache | Aurzangungszeichen und kommen beim zimügen von reix mit die Option reix bei nitet übernehmen beibenalten     EINFG-Taste zum Einfügen verwenden     Schaltfläche für Einfügeoptionen anzeigen, wenn Inhalt eingefügt wird     Intelligentes Ausschneiden und Einfügen      Einstellungen |   |
| Erweitert                                                       | Bearbeitungsdaten verwerfen 0                                                                                                    |   |
| Menüband anpassen<br>Symbolleiste für den Schnellzugriff        | Standardzielausgabe festlegen auf: 220 ppi 🗸                                                                                                    |   |
| Add-Ins<br>Trust Center                                         | Diagramm 🕢 Dok1.docx 🗸                                                                                                    |   |
|                                                                 | Dokumentinhalt anzeigen                                                                                                    |   |
|                                                                 | Hintergrundfarben und -bilder im Seitenlayout anzeigen                                                                                                    |   |
|                                                                 | Platzhalter für Grafiken anzeigen                                                                                                    |   |
|                                                                 | ☑ Zeichnungen und Textfelder auf dem Bildschirm anzeigen                                                                                                    |   |
|                                                                 | Textmarken anzeigen                                                                                                    |   |
|                                                                 | Textbegrenzungen anzeigen                                                                                                    |   |
|                                                                 | Zuschnittsma <u>r</u> ken anzeigen                                                                                                    |   |
|                                                                 | Eeldfunktionen anstelle von Werten anzeigen                                                                                                    |   |
|                                                                 | Feldsc <u>h</u> attierung: Wenn ausgewählt v                                                                                                    |   |
|                                                                 | Konzeptschriftart in Entwurfs- und Gliederungsansichten verwenden Namg: Courier New                                                                                                    |   |
|                                                                 | GLODE: 10 K                                                                                                    |   |

- 3) Setzen Sie einen Haken bei «Bilder in Datei nicht komprimieren».
- 3) Binden Sie die Elemente nur als JPG-/TIFF- oder EPS-Datei ein; nicht als PNG oder PDF.
- 4) Die eingefügten Grafiken sollten über 300 dpi Auflösung verfügen. Die Angaben zur Auflösung der Grafik finden Sie hier:

| gemein    | Sicherheit   | Details  | Vorgangerversionen      |     |
|-----------|--------------|----------|-------------------------|-----|
| Eigensc   | haft         |          | Wert                    | ^   |
| Betreff   |              |          |                         | 1.1 |
| Bewertu   | ng           |          | ***                     | - 1 |
| Markien   | Ingen        |          |                         |     |
| Kommer    | ntare        |          |                         | 1   |
| Urspru    | ing          |          |                         |     |
| Autoren   |              |          |                         |     |
| Aufnahn   | nedatum      |          |                         |     |
| Program   | mname        |          |                         |     |
| Erfassur  | ngsdatum     |          |                         |     |
| Copyrigh  | nt           |          |                         |     |
| Bild -    |              |          |                         |     |
| Bild-ID   |              |          |                         |     |
| Abmess    | ungen        |          | 500 x 333               |     |
| Breite    |              |          | 500 Pixel               |     |
| Höhe      |              |          | 333 Pixel               |     |
| Horizont  | ale Auflösun | g        | 72 dpi                  |     |
| Vertikale | Auflösung    |          | 72 dpi                  |     |
| Bittiefe  |              |          | 24                      | Y   |
| inenech   | aften und ne | mönliche | Informationen entfernen |     |

Rechte Maustaste  $\rightarrow$  Eigenschaften  $\rightarrow$  Details

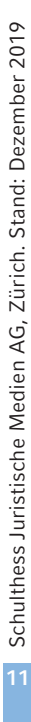

# 13. Wie stelle ich sicher, dass mein Manuskript die Satzspiegelgrenze der Dokumentvorlage einhält?

Zum Beispiel bei neu eingefügten Abbildungen, aber auch grundsätzlich empfiehlt es sich, zum Abschluss der Bearbeitung und vor der Manuskriptabgabe zu prüfen, ob das Manuskript die Satzspiegelgrenze der Dokumentvorlage überall einhält.

Hierfür gehen Sie in der Worddatei auf «Ansicht → Gitternetzlinien». Daraufhin wird am Monitor das Gitternetz der Satzspiegelbegrenzung angezeigt:

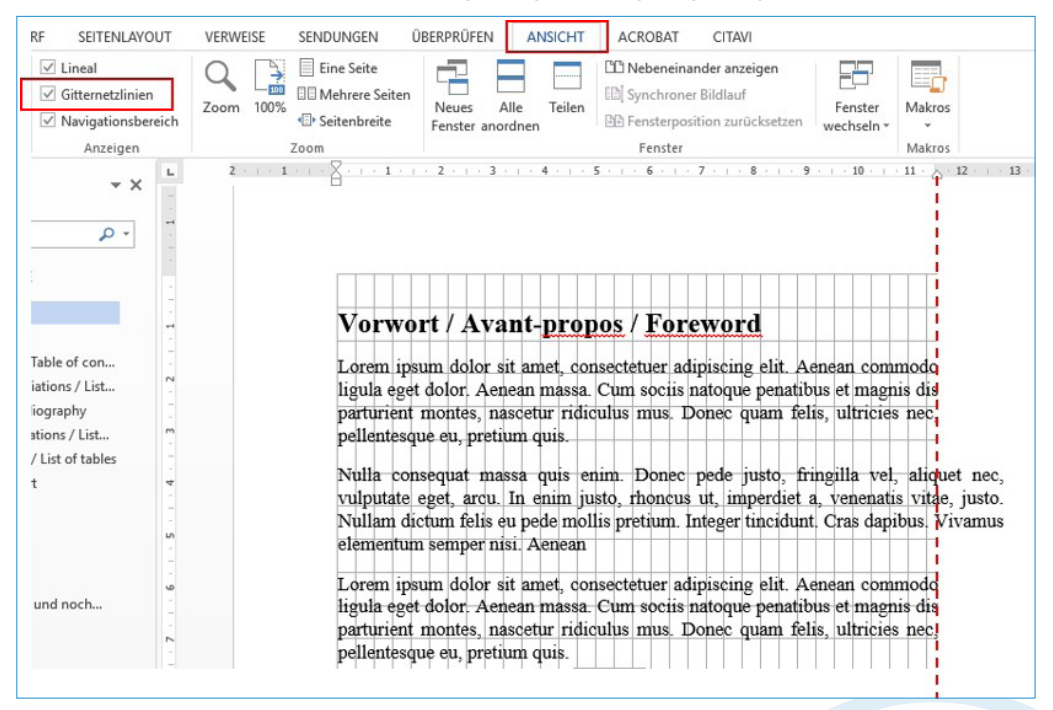

Das Beispiel zeigt, dass der zweite Absatz rechts über die Satzspielgrenze hinausragt. Zum Beispiel durch die Formatübertragung aus einem passenden Absatz lässt sich dies einfach wieder beheben.